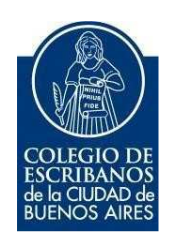

# Sistema de Legalización Remota

### Módulo Escribanos

Manual de Usuario

Agosto 2021

# Contenido

| Objetivo                                                 | 3 |
|----------------------------------------------------------|---|
| Acceso al Sistema                                        | 3 |
| Nuevo Trámite                                            | 4 |
| Historial                                                | 7 |
| Rectificar                                               | 7 |
| ANEXO: Verificación del Estado de Legalizaciones Remotas | 9 |

### Objetivo

A continuación, se detalla el instructivo para realizar el trámite de Legalización Remota, que reemplaza la antigua Legalización Digital. Este trámite se realiza SIN Contenedor Único Digital, SIN Firma Digital y SIN Foja de Legalización (Se imprime en una hoja A4 normal).

Téngase en cuenta que: "desde la implementación del nuevo sistema de legalizaciones no es necesario, firmar o sellar o ligar la legalización. Basta abrochar al documento notarial la legalización impresa en una simple hoja A4 o de otro tamaño sea a blanco y negro o a color"

### **Acceso al Sistema**

Dentro de la página del Colegio, ingresar a Acceso Restringido 2 – Colocar usuario, contraseña e Ingresar

| Olvidé mi usuario 🥹                                |
|----------------------------------------------------|
| Olvidé mi contraseña / Desbloquear mi contraseña 🥹 |
|                                                    |
| ¿No tiene un usuario?                              |
|                                                    |

Seleccionar la opción Legalización Remota

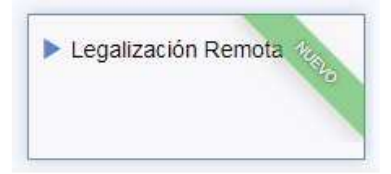

## Nuevo Trámite

Para iniciar una legalización, seleccionar "+" 2 "Nuevo Trámite"

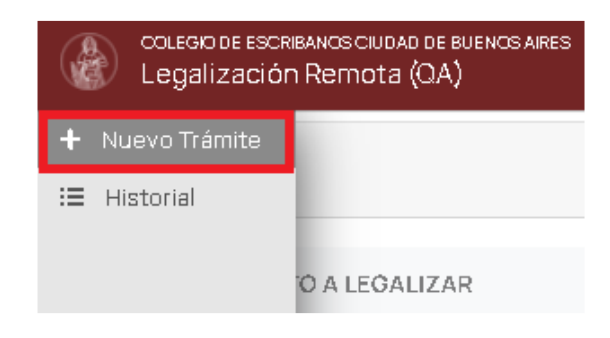

#### Se encontrará la siguiente pantalla:

| Nuevo Trámite                                      |                                     |                    |  |  |  |  |
|----------------------------------------------------|-------------------------------------|--------------------|--|--|--|--|
| DOCUMENTO A LEGALIZAR                              |                                     |                    |  |  |  |  |
| Fecha de Expedición del Documento                  | Tipo de Acto<br>Seleccionar         | ~                  |  |  |  |  |
| Matricula del Firmante del Documento               | Registro del Firmante del Documento |                    |  |  |  |  |
| Documento a legalizar en PDF (Tamaño máximo: 7 MB) |                                     |                    |  |  |  |  |
| Seleccionar archivo                                |                                     | Examinar           |  |  |  |  |
| FOJA FIRMADA (ÜLTIMA O ÜNICA)                      |                                     |                    |  |  |  |  |
| Tipo<br>Seleccionar                                | Serie                               | Número             |  |  |  |  |
|                                                    |                                     | Enviar Solicitud 🚀 |  |  |  |  |

Colocar la fecha de Expedición del Documento a Legalizar.

Fecha de Expedición del Documento

| <mark>dd</mark> /mm/aaaa |            |              |    |    |    |     |
|--------------------------|------------|--------------|----|----|----|-----|
| agos                     | $\uparrow$ | $\downarrow$ |    |    |    |     |
| L                        | м          | х            | J  | v  | s  | D   |
| 26                       | 27         | 28           | 29 | 30 | 31 | 1   |
| 2                        | з          | 4            | 5  | 6  | 7  | 8   |
| 9                        | 10         | 11           | 12 | 13 | 14 | 15  |
| 16                       | 17         | 18           | 19 | 20 | 21 | 22  |
| 23                       | 24         | 25           | 26 | 27 | 28 | 29  |
| 30                       | 31         | 1            | 2  | З  | 4  | 5   |
|                          |            |              |    |    | H  | łoy |

#### Seleccionar Tipo de Acto

| Tipo de Acto                             |          |
|------------------------------------------|----------|
| Seleccionar                              | ~        |
| Selectionar                              |          |
| Actos Societarios                        |          |
| Autor zaciones de Manejo/Viaje/Otras     |          |
| Actos que involucien inmuebles           |          |
| Poderes                                  |          |
| Formularios Registro Propiedad Automotor |          |
| Otros                                    |          |
|                                          | Examinar |

Definir la Matrícula del Firmante y el Registro para el cual firmó (Por ejemplo firmó un subrogante, se coloca el registro del titular).

Matricula del Firmante del Documento

Registro del Firmante del Documento

Adjuntar el documento que desea legalizar escaneado (No hace falta contenedor ni firma digital). <u>No</u> <u>puede pesar más de 7MB</u>

Documento a legalizar en PDF (Tamaño máximo: 7 MB)

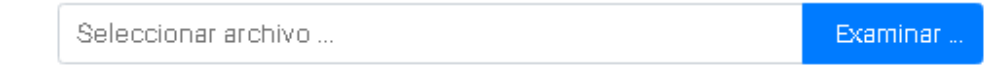

Seleccionar Tipo de Foja que utiliza el documento a legalizar, establecer Serie y Número.

| FOJA FIRMADA (ÚLTIMA O ÚNICA)            |       |                    |
|------------------------------------------|-------|--------------------|
| Тіро                                     | Serie | Número             |
| ACTUACION NOTARIAL N                     | ~     |                    |
| Seleccionar                              |       |                    |
| ACTA DE CERTIF.DE FIRMAS-SISTEMA DIGITAL |       |                    |
| ACTUACION NOTARIAL N                     |       |                    |
| ANEXO CERT.F.AZUL                        |       |                    |
| ANEXO CERT.F.VERDE                       |       |                    |
| ANEXO DE CERTIF.DE FIRMAS-SISTEMA DIGITA |       |                    |
| C.DE FIRMAS(AZUL)                        |       | •                  |
| C.DE FIRMAS(VERDE)                       |       |                    |
| CERT. REPRODUCCIONES (1/2 FOJA)          |       |                    |
| CERT.REPRODUCCIONES (FOJA ENTERA)        |       | Fourier Collisitud |
| CONCUERDA                                |       |                    |

A continuación se indican los datos adicionales que se solicitará según el tipo de Foja:

#### Acta de Certificación de Firmas - Sistema Digital

Colocar Serie y número

#### Anexo Certificación de Firmas - Sistema Digital

Colocar Serie y número

#### **Actuación Notarial N**

a. Escrituras: Número de escritura (vale repetir), folio, fecha de la escritura, Número de copia (pordefecto 1 y vale repetir). El número de registro ya lo carguen los datos del firmante.

- b. Dictamen profesional (no pide nada mas).
- c. Otro: abrir campo para aclarar

#### Concuerda

Igual 3 opción A escrituras

#### Certificación de Reproducciones 1/2 foja

Serie y Número

#### Certificación de Reproducciones Foja entera

Serie y número.

#### Certificación de firmas Verde

Libro y acta

# Certificación de Firmas Anexo Verde

Libro y acta.

#### Certificación de firmas Azul

Número de Acta

#### Certificación de Firmas Anexo Azul

Número de acta

Una vez completo, hacer clic en "Enviar Solicitud"

Enviar Solicitud 🚀

### **Historial**

Allí se pueden ver las solicitudes ingresadas, entregadas y ya impresas.Cuando la solicitud figura "entregada" es el momento de descargar e imprimir.

La búsqueda se puede filtrar por fecha o por Estado de Legalización.

|   | Legalización Remo                           | ita (QA) |                        |                    |                 |                     |                     |                     | e |
|---|---------------------------------------------|----------|------------------------|--------------------|-----------------|---------------------|---------------------|---------------------|---|
| + | Estado Legalización                         |          | Fecha Desde            |                    | Fecha Hasta     |                     |                     |                     |   |
| I | <todas></todas>                             | ~        | dd/mm/aaaa             |                    | dd/mm/aaaa      | Ċ                   | ) TFi               | Itrar Legalizacione | s |
|   | <todas></todas>                             |          |                        |                    |                 |                     |                     |                     |   |
|   | Anulada<br>Aprobada<br>Entregada<br>Impresa |          | Hi                     | storial de Le      | galizacione     | S                   |                     |                     |   |
|   | Ingresada<br>Observada<br>Reimpresa         |          | Escribano              | Foja Digital       | Foja<br>Firmada | Fecha y Hora        | Período<br>Imputado | Estado              |   |
|   | Reiniciada<br>G                             |          | ITIAGO JOAQUIN ENRIQUE | D-<br>210722000001 | N-26093775      | 25/07/2021<br>17:56 | -                   | ENTREGADA           | ۵ |

### Rectificar

Esta funcionalidad sólo aplica a las legalizaciones conocidas como "Legalizaciones Remotas" (ex Legalizaciones Digitales)

Esto le aparece al Dto. de Legalizaciones como un nuevo pedido y recién cuando se aprueba, en el sistema la legalización a rectificar queda anulada y se da de alta la rectificativa (con un nuevo número). En el historial queda indicado que la legalización "X" es rectificativa de "Y" y viceversa.

Para poder realizar esta acción la legalización ya debe figurar en estado impresa, allí podrá ver el ícono para rectificar la legalización. Cuando se selecciona esta opción (a partir de un ícono que aparece a extrema derecha de cada legalización impresa) se le habilita la opción de cargar nuevamente todos los datos

| Nº Legalización | Escribano                             | Foja Digital   | Foja Firmada | Fecha y Hora     | Periodo Imputado | Estado    |            |
|-----------------|---------------------------------------|----------------|--------------|------------------|------------------|-----------|------------|
| 210720001325    | 4818 - PANO, SANTIAGO JOAQUIN ENRIQUE | D-210720001325 | N-260937B3   | 20/07/202116:16  | -                | INGRESADA | Bectificar |
| 210715000430    | 4818 - PANO, SANTIAGO JOAQUIN ENRIQUE | D-210715000430 | F-1705335B   | 15/07/2021 15:54 | -                | IMPRESA   | <b>a</b> 🗹 |
| 210714000905    | 4B1B - PANO, SANTIAGO JOAQUIN ENRIQUE | D-210714000905 | N-26093765   | 14/07/202116:10  |                  | IMPRESA   | aď         |

Verá los casilleros de la solicitud, en los cuales deberá colocar los datos o el archivo a rectificar.

### Legalización Remota – Módulo Escribanos – Manual de Usuario

| Rectificar Legaliza                                | ación 210721000001                  |          |
|----------------------------------------------------|-------------------------------------|----------|
| DOCUMENTO A LEGALIZAR                              |                                     |          |
| Fecha de Expedición del Documento                  | Tipo de Acto                        |          |
| 15 / 07 / 2021                                     | Otros                               | •        |
| Matricula del Firmante del Documento               | Registro del Firmante del Documento |          |
| 4818                                               | 192                                 |          |
| Documento a legalizar en PDF (Tamaño máximo: 7 MB) |                                     |          |
| LEGALIZACION_210715000430.PDF                      |                                     | Examinar |
| FOJA FIRMADA (ÚLTIMA O ÚNICA)                      |                                     |          |
| Tipo                                               | Serie                               | Número   |
| C.DE FIRMAS(VERDE) *                               | F                                   | 17053358 |
| DATOS ADICIONALES - Cert. de Firmas (VERDE)        |                                     |          |
| Libro                                              | Acta                                |          |
| 19                                                 | 68                                  |          |

Luego deberá cliquear en enviar solicitud la cual figurará como INGRESADA, el documento será analizado por el Departamento de Legalizaciones para su posterior carga en sistema.

Cliqueando en el ícono "i" tendrá la información sobre la relación entre legalización original y su rectificación

| ٢ | colegio de escribanos ciudad de buenos ares<br>Legalización Remota (QA) |                 |                  |                | Legali           | zación ingresada - 21072100 | 00002 ×           |
|---|-------------------------------------------------------------------------|-----------------|------------------|----------------|------------------|-----------------------------|-------------------|
| + | Estado Legalización                                                     | Fecha Desde     |                  | Fecha Hasta    |                  |                             |                   |
| 1 | <todas> ~</todas>                                                       | dd / mm / aaaa  |                  | dd / mm / aaaa |                  | <b>T</b> Filtr              | ar Legalizaciones |
|   |                                                                         |                 | Historial de Leç | galizaciones   |                  |                             |                   |
|   | 290 elementos encontrados                                               |                 |                  |                |                  |                             |                   |
|   | N <sup>e</sup> Rectificación de Er<br>210721000001                      | scribano        | Foja Digital     | Foja Firmada   | Fecha y Hora     | Periodo Imputado            | Estado            |
|   | 210721000002 4818 - PI NO, SANTIAGO                                     | JOAQUIN ENRIQUE | D-210721000002   | F-17053358     | 21/07/2021 15:48 |                             | INGRESADA         |
|   | 210721000001 ( 4818 - PANO, SANTIAGO,                                   | JOAQUIN ENRIQUE | D-210721000001   | F-17053358     | 21/07/2021 15:43 |                             | IMPRESA           |

Una vez verificado el trámite por el Depto. De Legalizaciones tendrá la rectificación ENTREGADA y lista para descargar la constancia correspondiente, mientras que la legalización rectificada quedará en estado ANULADO.

|   | colegio de escribanos ciudad de Buenos Aires<br>Legalización Remota (QA) |                         |                 |                 |                |                  |                  |                     |   |
|---|--------------------------------------------------------------------------|-------------------------|-----------------|-----------------|----------------|------------------|------------------|---------------------|---|
| + | Estado Legalización                                                      |                         | Fecha Desde     |                 | Fecha Hasta    |                  |                  |                     | _ |
| = | «Todas»                                                                  | v                       | dd / mm / aaaa  |                 | dd / mm / aaaa |                  | TFI              | trar Legalizaciones |   |
|   |                                                                          |                         |                 | Historial de Le | galizaciones   |                  |                  |                     |   |
|   | 298 elementos encor                                                      | ntrados                 |                 |                 |                |                  |                  |                     |   |
|   | Nº Legalización                                                          | Es                      | scribano        | Foja Digital    | Foja Firmada   | Fecha y Hora     | Periodo Imputado | Estado              |   |
|   | 210721000002                                                             | 4818 - PANO, SANTIAGO . | IOAQUIN ENRIQUE | D-210721000002  | F-17053358     | 21/07/2021 15:51 | 2                | ENTREGADA           | ۵ |
|   | 210721000001                                                             | 4818 - PANO, SANTIAGO   | IOAQUIN ENRIQUE | D-210721000001  | F-17053358     | 21/07/202115:48  |                  | ANULADA             |   |

### **ANEXO: Verificación del Estado de Legalizaciones Remotas**

Los estados posibles de una legalización remota son los siguientes:

| Estado Legalización |   |
|---------------------|---|
| <todas></todas>     | ~ |
| <todas></todas>     |   |
| Anulada             |   |
| Aprobada            |   |
| Entregada           |   |
| Impresa             |   |
| Ingresada           |   |
| Observada           |   |
| Reimpresa           |   |
| Reingresada         |   |
| Reiniciada          |   |

- Ingresada: Este estado indica que el escribano solicitante envió la legalización a través del sistema y esta ingresó sin problemas. A continuación, el sector de Legalizaciones puede Aprobarla, Observarla, Anularla o Reiniciarla.
- **Reiniciada**: Este estado indica que el sector de Legalizaciones detecto que había algún dato incorrecto (fecha de emisión, n° de actuación notarial firmada, etc) y está en proceso de corregirlo. La legalización se sigue tratando como una **Ingresada**.
- Observada: Este estado indica que se encontró algún error en la escritura y se le da la posibilidad al escribano de corregirlo. En este paso al escribano solicitante y al firmante les llega un mail con los motivos de la observación y los pasos a seguir.
  Una vez corregida la observación, se debe escanear la escritura corregida y adjuntarlo en el apartado correspondiente. En ese momento la legalización pasa a estar en estado Reingresada.
- **Reingresada:** Este estado indica que la legalización fue **Observada** y luego corregida por el escribano solicitante. A fines prácticos es igual a la **Ingresada** pero con mayor prioridad.
- **Anulada**: Este estado indica, al igual que en el circuito manual, por algún motivo de causa mayor no se podía continuar con el circuito de legalización.
- Aprobada: Este estado indica que el sector de Legalizaciones aprobó la legalización remota, por lo tanto, la misma está lista para ser firmada por el escribano certificador remoto de turno. Cuando la legalización llega a este estado se cobra a través de la ley 404 (es decir que se cobra unmes después de haber llegado a este punto). En el momento en que la legalización es firmada por el escribano certificador remoto la legalización pasa a estar Entregada.
- Entregada: Este estado indica que la legalización ya no se encuentra en poder del Colegio de Escribanos, y depende del escribano firmante o del solicitante imprimirla.
- Impresa: Este estado indica que la legalización ya fue impresa por el escribano solicitante. Este estado es irreversible.